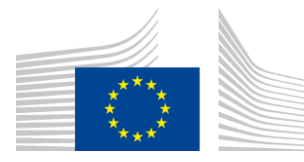

#### EUROPEAN COMMISSION

DIGIT Connecting Europe Facility

# **Quick Start Guide**

# for the

# **Business Document Metadata Service Location (BDMSL)**

Version [1.11]

Status [Final]

© European Union, 2018

Reuse of this document is authorised provided the source is acknowledged. The Commission's reuse policy is implemented by Commission Decision 2011/833/EU of 12 December 2011 on the reuse of Commission documents.

Date: 25/09/2018

Document Approver(s):

| Approver Name  | Role          |
|----------------|---------------|
| Joao RODRIGUES | CEF eDelivery |

**Document Reviewers:** 

| Reviewer Name | Role          |
|---------------|---------------|
| Adrien FERIAL | Product Owner |

Summary of Changes:

| Version        | Date        | Created by Short Description of Changes       |                                           |  |
|----------------|-------------|-----------------------------------------------|-------------------------------------------|--|
| 1.5            | 26/08/2016  | Adrien FERIAL                                 | Version                                   |  |
| 1.6            | 30/09/2016  | Yves ADAM                                     | Align to new template                     |  |
| 1.7            | 19/07/2017  | Flavio SANTOS                                 | Add configuration parameters              |  |
| 1.8            | 16/01/2018  | Flavio SANTOS                                 | Add encryption configuration parameters   |  |
| 1.9 27/03/2018 | 27/02/2019  | CEE Support                                   | Reuse policy notice added, e-SENS profile |  |
|                | CEF Support | replaced by eDelivery profile                 |                                           |  |
| 1.10           | 24/04/2018  | Flavio SANTOS                                 | Configuration files in detail             |  |
| 1.11           | 25/09/2018  | 09/2018 Caroline AEBY No more standby service |                                           |  |

## **Table of Contents**

| 1. INTRODUCTION                                  | 4  |
|--------------------------------------------------|----|
| 1.1. Purpose of the Quick Start Guide            | 4  |
| 1.2. Pre-requisites                              | 4  |
| 2. PROCEDURE                                     | 5  |
| 3. CONFIGURATION                                 | 7  |
| 3.1. Initial parameters                          | 7  |
| 3.2. How to generate a private key file          | 7  |
| 3.3. How to encrypt a password                   | 8  |
| 3.4. Certificate to sign responses               | 10 |
| 3.5. Files to be copied under application server | 11 |
| 4. CONTACT INFORMATION                           | 12 |

## **1. INTRODUCTION**

BDMSL stands for Business Document Metadata Service Location. BDMSL is the sample implementation of the SML maintained by DG DIGIT. The version of the BDMSL refered in this document is 3.1.2. This version implements the eDelivery BDXL profile (see <a href="https://ec.europa.eu/cefdigital/wiki/display/CEFDIGITAL/eDelivery+BDXL">https://ec.europa.eu/cefdigital/wiki/display/CEFDIGITAL/eDelivery+BDXL</a> )

### **1.1. Purpose of the Quick Start Guide**

This document provides a brief description of the installation of the BDMSL component. This application uses Liquibase as a database management tool. Every war includes the SQL updates written as XML Liquibase files. For the installation of the component, to avoid a failed deployment, it is necessary to extract the XML Liquibase files, configure them and then execute the database updates. Then the application can be launched.

This guide illustrates the different steps for an installation on a Tomcat server with a MySQL database. If you use a different application server and/or a different database provider, please adapt the command lines.

## **1.2. Pre-requisites**

- <u>JDK 8</u>
- <u>Tomcat 8</u>
  - o Unzip Tomcat in the directory tomcatDir
- MySQL driver
  - Put this driver into the folder tomcatDir/lib
- Liquibase 3.4
- The user configured for the data source in Tomcat must have administrative rights on the database

## **2. PROCEDURE**

For the example below we will assume the SML version 3.1.2-SNAPSHOT.

- Unzip Liquibase in a directory. We will refer to this directory as liquibaseDir in the rest of this document.
- Download bdmsl-webapp-3.1.2-SNAPSHOT-tomcat-mysql.war on <u>CEF Digital Repository</u> and put it at the root of liquibaseDir
- Open a command prompt in liquibaseDir
- Run the following command lines:

unzip -p bdmsl-webapp-3.1.2-SNAPSHOT-tomcat-mysql.war WEB-INF/classes/liquibase/db.changelog-master.xml >db.changelog-master.xml

unzip -p bdmsl-webapp-3.1.2-SNAPSHOT -tomcat-mysql.war WEB-INF/classes/liquibase/db.changelog-default-data-inserts.xml >db.changelog-default-data-inserts.xml

```
unzip -p bdmsl-webapp-3.1.2-SNAPSHOT -tomcat-mysql.war WEB-INF/classes/liquibase/db.changelog-create.xml >db.changelog-create.xml
```

unzip -p bdmsl-webapp-3.1.2-SNAPSHOT -tomcat-mysql.war WEB-INF/classes/liquibase/db.changelog-update-3.0.1.xml >db.changelog-update-3.0.1.xml

unzip -p bdmsl-webapp-3.1.2-SNAPSHOT -tomcat-mysql.war WEB-INF/classes/liquibase/db.changelogupdate-3.1.RC1.xml >db.changelog-update-3.1.RC1.xml

unzip -p bdmsl-webapp-3.1.2-SNAPSHOT -tomcat-mysql.war WEB-INF/classes/liquibase/db.changelog-update-3.1.RC2.xml >db.changelog-update-3.1.RC2.xml

unzip -p bdmsl-webapp-3.1.2-SNAPSHOT -tomcat-mysql.war WEB-INF/classes/liquibase/db.changelogupdate-3.1.2.xml >db.changelog-update-3.1.2.xml

unzip -p bdmsl-webapp-3.1.2-SNAPSHOT -tomcat-mysql.war WEB-INF/classes/liquibase/db.changelogversion.xml >db.changelog-version.xml

 Open the file "db.changelog-default-data-inserts.xml": it contains the configuration settings for the first launch. Change the values accordingly with your environment by uncommenting the last change set (under Environment Specific comment: id = "9999999") and adding updates to the existing Data. For instance, you can change the default configuration path by modifying the configurationDir property like this:

```
<!-- Environment Specific -->
   <changeSet author="eDelivery" id="9999999" logicalFilePath="path-independent">
        <update tableName="bdmsl_configuration">
<column name="value" value='false' type="LONGTEXT"/>
             <where>property='dnsClient.SIG0Enabled'</where>
        </update>
        <update tableName="bdmsl_configuration">
     <column name="value" value='false' type="LONGTEXT"/>
             <where>property='signResponse'</where>
        </update>
        <update tableName="bdmsl_configuration">
                                                       type="LONGTEXT"/>
             <column name="value"
                                      value='false
             <where>property='dnsClient.enabled'</where>
        </update>
        <update tableName="bdmsl_configuration">
        <column name="value" value='E:/WorkingDirectory/__BDSML/_Environment/liquibase-3.4.1/confDir' type="LONGTEXT"/>
             <where>property='configurationDir'</where>
        .
</update>
   </changeSet>
```

<u>Note</u>: configurationDir is the path to all the needed files such as privateKeys for DNS, Encryption and Signature. Please make sure this property is configured in the database and all files are under this location before start Webserver.

• Create a new file <u>liquibase.properties</u> at the root of <u>liquibaseDir</u> and put the following content in this file. You need to adapt the values for your environment:

```
driver: com.mysql.jdbc.Driver
classpath: <tomcatDir>/lib/mysql-connector-java-5.1.34.jar
url: jdbc:mysql://localhost:3306/bdmsl
username: root
password: root
changeLogFile: db.changelog-master.xml
```

• Run the following command line in liquibaseDir:

liquibase update

- Copy bdmsl-webapp-3.1.2-SNAPSHOT-tomcat-mysql.war in the tomcatDir/webapp folder
- Create a <u>new data source in Tomcat</u> named java:comp/env/jdbc/edelivery.
   For that go to TOMCAT\_HOME/conf/context.xml and add the block:
   <<pre>
   <Resource name="jdbc/edelivery" auth="Container" type="javax.sql.DataSource"
   maxTotal="100" maxIdle="30" maxWaitMillis="10000"
   username="root" password="root" driverClassName="com.mysql.jdbc.Driver"
   url="jdbc:mysql://localhost:3306/bdmsl"/>
- Start tomcat

## **3. CONFIGURATION**

## **3.1. Initial parameters**

After the execution of the liquibase script for the database apply the followings:

- Switch the new property authentication.bluecoat.enabled in the table BDMSL\_CONFIGURATION to true if the SML must manage BlueCoat authentication.
- Create the following property for each existing subdomain from the table BDMSL\_SUBDOMAIN like subdomain.validation.smpLogicalAddressProtocolRestriction.sampleSubDomain in the table BDMSL\_CONFIGURATION where sampleSubDomain is the subdomain name. The value of the property can be all, http or https.
- Create the following property for each existing subdomain from the table BDMSL\_SUBDOMAIN like subdomain.validation.participantIdRegex.sampleSubDomain in table BDMSL\_CONFIGURATION where sampleSubDomain is the subdomain name. The value of this property must be populated with a regular expression to define the syntax of accepted subdomain names in addition to ISO 15459 constraints governing these identifiers. By default, the regular expression **^.\*\$** may be used. It accepts any sequence of characters and therefore adds no restriction.
- Configure properties dataInconsistencyAnalyzer.senderEmail and dataInconsistencyAnalyzer.recipientEmail for sending and receiving Data Inconsistency reports with appropriate email addresses.
- Create the following property for each existing subdomain from the table BDMSL\_SUBDOMAIN like dnsClient.domain.sampleSubDomain in table BDMSL\_CONFIGURATION where sampleSubDomain is the domain name. The value of the property must be the domain.
- Create the following property for each existing subdomain from the table BDMSL\_SUBDOMAIN like dnsClient.recordTypes.sampleSubDomain in table BDMSL\_CONFIGURATION where sampleSubDomain is the domain name. The value of the property must be all, cname Of naptr.
- If value of the property useProxy is true, please follow step 3.2 and 3.3. Afterwards copy the encoded and encrypted password to the value of the property httpProxyPassword in the table BDMSL\_CONFIGURATION.
- Application passwords stored in configuration table have to be encrypted by administrator. This action needs to be done only if "Signing response" or "proxy" features are used. More information at item 3.2 and 3.3.

## 3.2. How to generate a private key file

SML provides a tool to create a private key to encrypt proxy and signing keystore passwords. In order to create a private key, please follow the steps below:

- Download one of the latest BDMSL war files (eg: bdmsl-webapp-3.1.2-weblogic-oracle.war) from the repository <u>https://ec.europa.eu/cefdigital/artifact/content/repositories/eDelivery/eu/europa/ec/bdmsl</u>/<u>bdmsl-webapp/3.1.2/</u>
- Extract the war file using any extracting tool
- Run the following commands to create a private key
  - 1. cd bdmsl-webapp-3.1.2-weblogic-oracle
  - 2. java -cp "WEB-INF/lib/\*" eu.europa.ec.bdmsl.common.util.PrivateKeyGenerator c:\temp\encriptionPrivateKey.private

Required parameter = Full directory path where the private key will be created

#### Example:

Printed result:

Private key created at c:\temp\encriptionPrivateKey.private

Once the private key is generated, please copy the private key file name to the value of the property encriptionPrivateKey in the table BDMSL\_Configuration, and copy the private file to the path configured in the property configurationDir.

### **3.3.** How to encrypt a password

After generating a private key at item "§3.2- How to generate a private key file" please configure the proxy or keystore (used to sign response) password if needed as follows:

• Inside the folder already extracted from BDMSL .war file, please run the command below:

java -cp "WEB-INF/lib/\*" eu.europa.ec.bdmsl.common.util.EncryptPassword c:\temp\privateKey.private Password123

1st parameter = private key location

2nd parameter = plain text password

• To configure the proxy password, please copy the printed encrypted and base64 encoded password to the value of the httpProxyPassword property in the table BDSML\_CONFIGURATION.

Example:

httpProxyPassword = vXA7JjCy0iDQmX1UEN1Qwg==

• To configure the keystore password, please copy the printed encrypted and base64 encoded password to the value of the keystorePassword property in the table BDSML\_CONFIGURATION.

Example:

keystorePassword = vXA7JjCy0iDQmX1UEN1Qwg==

## 3.4. Certificate to sign responses

If the flag signResponse=true in the table BDMSL\_CONFIGURATION, a keystore file name, its alias and password must be provided in the same table.

For testing purposes only, it is possible to create a self-signed keystore as follows:

Open the command console on whatever operating system you are using and navigate to the directory where keytool.exe is located (usually where the JRE is located, e.g. c:\Program Files\Java\jre8\bin on Windows machines).

Run the following command (where validity is the number of days before the certificate will expire):

```
keytool -genkey -keyalg RSA -alias selfsigned -keystore keystore.jks -storepass password - validity 360 -keysize 2048
```

Fill in the prompts for your organization information as below:

| Microsoft Windows [Version 6.1.7601]<br>Copyright (c) 2009 Microsoft Corporation. All rights reserved.                                                                                                    |
|----------------------------------------------------------------------------------------------------|
| C:\Users\rodrfla>cd \                                                                                                    |
| C:\>cd Development                                                                                                    |
| C:\Development>keytool -genkey -keyalg RSA -alias selfsigned -keystore keystore.<br>jks -storepass password -validity 360 -keysize 2048<br>What is your first and last name?<br>[[Inknown]: CFF eDelivery |
| What is the name of your organizational unit?                                                                                                    |
| What is the name of your organization?                                                                                                    |
| What is the name of your City or Locality?                                                                                                    |
| LUnknown]: Belgium<br>What is the name of your State or Province?                                                                                                    |
| [Unknown]: Belgium<br>What is the two-letter country code for this unit?<br>[Unknown]: BF                                                                                                    |
| Is CN=CEF eDelivery, OU=DIGIT, O=European Commission, L=Belgium, ST=Belgium, C=B<br>F convect?                                                                                                    |
| [no]: no<br>What is your first and last name?                                                                                                    |
| ICEF eDelivery]: Flavio Santos                                                                                                    |
| What is the name of your organizational unit?<br>[DIGIT]: DIGIT                                                                                                    |
| What is the name of your organization?                                                                                                    |
| [European Commission]: European Commission                                                                                                    |
| Religium]: Brussels                                                                                                    |
| What is the name of your State or Province?                                                                                                    |
| [Belgium]: Belgium                                                                                                    |
| What is the two-letter country code for this unit?<br>[BF1: BF                                                                                                    |
| Is CN-Flavio Santos, OU=DIGIT, O=European Commission, L=Brussels, ST=Belgium, C=                                                                                                    |
| BE correct?                                                                                                    |
|                                                                                                    |
| Enter key password for <selfsigned><br/>(RETURN if same as keystore password):</selfsigned>                                                                                                    |
| ne enter new passwora.                                                                                                    |
| C:\Development>                                                                                                    |
|                                                                                                    |

This will create a keystore.jks file containing a private key and your sparklingly fresh self signed certificate. Now you just need to configure your Java application to use the .jks file.

| E Entry Name         | Algorithm                                                                                                    | Key Size                                                                                                    | Certificate Expiry       | Last Modified        |
|----------------------|----------------------------------------------------------------------------------------------------|----------------------------------------------------------------------------------------------------|--------------------------|----------------------|
| 🚆 😑 selfsigned       | RSA                                                                                                    | 2048                                                                                                    | 19/04/2019 18:11:26 CEST | F 24/04/2018 18:11:3 |
| Certifi<br>Cert<br>R | cate Details for Entry 'selfsig<br>ificate Hierarchy:<br>Flavio Santos<br>Version: 3<br>Subject: CN=Flavio<br>Issuer: CN=Flavio<br>Serial Number: 0x370012/<br>Valid From: 24/04/2016<br>Valid From: 24/04/2016<br>Valid Until: 19/04/2016<br>Public Key: RSA 2048 I<br>hature Algorithm: SHA256WT<br>Fingerprint: SHA-1 | santos,OU=DIGIT,O=European C<br>Santos,OU=DIGIT,O=European C<br>3<br>18: 11:26 CEST<br>18: 11:26 CEST<br>18: 11:26 CEST<br>18: 11:26 CEST<br>18: 11:26 CEST<br>18: 11:26 CEST<br>18: 11:26 CEST<br>18: 11:26 CEST<br>19: 11:26 CEST<br>19: 11:26 CEST | Commission,L=Brussels    |                      |

### 3.5. Files to be copied under application server

In the configuration directory that you specified in the <code>configurationDir</code> property, you need to put the following files:

- keystore.jks (the name can be changed in the property keystoreFileName): this keystore must contain your private key with the alias and password defined in the keystoreAlias and keystorePassword properties.
- sig0.private (the name can be changed in the property dnsClient.SIG0KeyFileName): this file
  is only required if you use DNSSEC (i.e. property dnsClient.SIG0Enabled set to true).
- encriptionPrivateKey.private (the name can be changed in the property encriptionPrivateKey): this private key file is only required if you use Proxy or Sign Response.

Once the needed files have been copied, restart the server(s).

## **4.** CONTACT INFORMATION

#### CEF Support Team

By email: CEF-EDELIVERY-SUPPORT@ec.europa.eu

Support Service: 8am to 6pm (Normal EC working Days)